#### Guida all'iscrizione all'esame finale e caricamento tesi

Fare l'accesso alla propria area in Segreterie web studenti con le proprie credenziali, cliccare su "Home"

| Sec.                                |                                         |                       |                      | ESSE3 Se         |                                   |
|-------------------------------------|-----------------------------------------|-----------------------|----------------------|------------------|-----------------------------------|
| Benvenuto                           | MTINA BARATTONI                         |                       |                      |                  | Area Riservata                    |
| Benvenuto nella tua area riservata. |                                         |                       |                      |                  | Cambia Password<br>Altre Carriere |
| Dati Personali                      |                                         | Visualizza dettagli 🕨 | Status Studente      |                  | Scelta della comunità             |
| Pannello di controllo               |                                         | Nascondi dettagli 🔻   | Messaggi             |                  | Home >                            |
|                                     |                                         |                       | Messaggi Personali   |                  | Esemi                             |
| Processo                            | Stato                                   | Da fare               | Mittanta             | Titolo           | Tirocini e stage >                |
| Tasse                               | <ul> <li>situazione regolare</li> </ul> | visualizza            | mittente             | notio mercanie   | Iniziative >                      |
| Piano carriera                      | o non modificabile                      |                       |                      | nessun messaggio |                                   |
| Appelli disponibili                 | 💿 0 appelli disponibili                 |                       |                      |                  | Mobilità internazionale >         |
| Iscrizioni appelli                  | 💿 O prenotazioni                        |                       | Community di Facoltà | 65               | Guida >                           |
|                                     |                                         |                       | Titolo               | Data             | Fermi S                           |
|                                     |                                         |                       |                      | nessun messaggio | -                                 |
|                                     |                                         |                       |                      |                  | Questionari >                     |
|                                     |                                         |                       | Community di Ateneo  |                  | Elezioni Studentesche >           |
|                                     |                                         |                       | Titolo               | Data             |                                   |
|                                     |                                         |                       |                      | nessun messaggio |                                   |

## e poi "Conseguimento titolo"

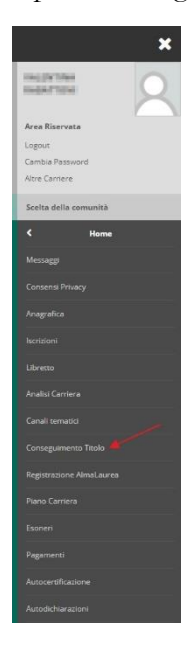

## cliccare sul tasto "Procedi con il processo di conseguimento titolo"

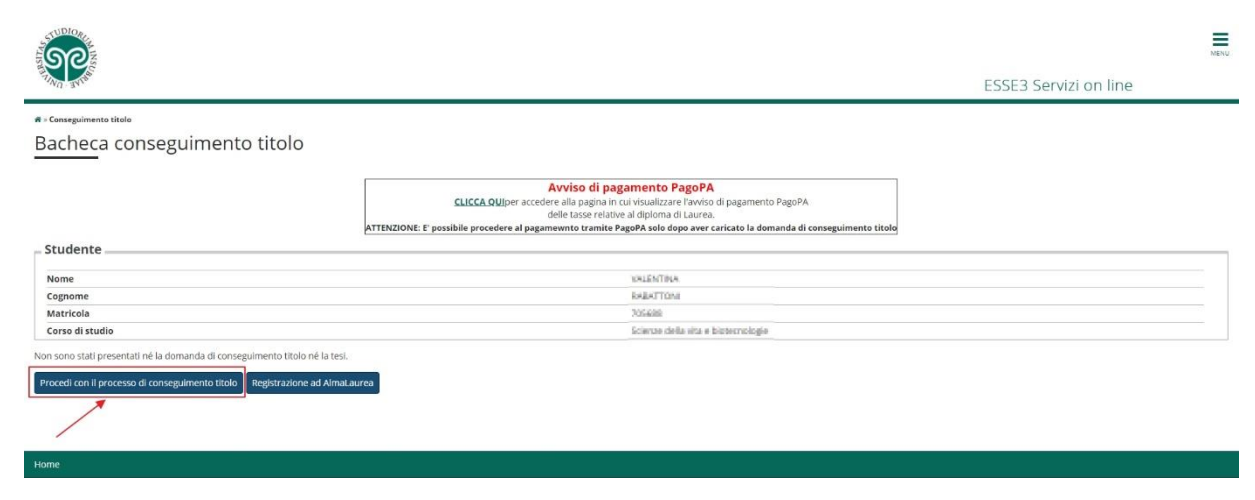

da qui compilare tutti i campi richiesti, compresa la spunta per la scelta della sessione

| STUDIO REAL                                                                       |                                         |                                                           |            |            | MENU                |
|-----------------------------------------------------------------------------------|-----------------------------------------|-----------------------------------------------------------|------------|------------|---------------------|
| The state                                                                         |                                         |                                                           |            | ESSE       | 3 Servizi on line   |
| A 1 2 3 8 →                                                                       |                                         |                                                           |            |            |                     |
| Scelta sessione e appello di laurea                                               |                                         |                                                           |            |            | 🐺 Legenda           |
| r                                                                                 |                                         |                                                           |            |            | * Dato obbligatorio |
| scegiere la sessione e rappeno in cui si desidera conseguire il dicilo di ladrea. |                                         |                                                           |            |            | Checklist           |
| Studente                                                                          |                                         |                                                           |            |            |                     |
| Nome                                                                              | Val                                     | ENTRA                                                     |            |            |                     |
| Cognome                                                                           | 54B                                     | ATTOM                                                     |            |            |                     |
| Matricola                                                                         | 205                                     | 188                                                       |            |            |                     |
| Corso di studio                                                                   | scie                                    | rae della vita e biotecnologie                            |            |            |                     |
| - Sessione e appello Appelli* Appello DOTTORATI - Appello esame finali            | e dottorandi XXXIII ciclo della session | ne DOTTORATI - sessione unica 2019/2020 dal 01/10/2020 al | 30/04/2021 |            |                     |
| Appello                                                                           | Anno accademico                         | Sessione                                                  | Data       | Dettaglio  |                     |
| DOTTORATI - Appello esame finale dottorandi XXXIII ciclo                          | 2019/2020                               | DOTTORATI - sessione unica 2019/2020                      | 30/04/2021 | Visualizza |                     |
| Indietro Avanti                                                                   |                                         |                                                           |            |            |                     |

IMPORTANTE: tutti i "controlli propedeutici alla domanda conseguimento titolo" devono avere il pallino verde per poter procedere.

Si passa alla compilazione dei campi per gli step successivi:

dati della tesi

| TING STINE                                                                                                   |                                | ESSE3 Servi               | zi on line                   |
|----------------------------------------------------------------------------------------------------|--------------------------------|---------------------------|------------------------------|
| y      2     B     1     2     3       eposito titolo tesi       serire i dati relativi al titolo della tesi | a 32                           | ₽.<br>★                   | Legenda<br>Dato obbligatorio |
| litolo tesi                                                                                                  |                                |                           | Checklist                    |
| Tipo tesi                                                                                                    | Tesi Sperimentale o di Ricerca | ~                         |                              |
| Titolo tesi*                                                                                                 | Titolo tesí                    |                           |                              |
|                                                                                                    |                                | Caratteri rimanenti: 1989 |                              |
| Titolo tesi in lingua Inglese*                                                                               | Titolo tesi in Inglese         |                           |                              |
|                                                                                                    |                                | Caratteri rimanenti: 1978 |                              |
| Lingua tesi                                                                                                  | ITALIMNO                       | ~                         |                              |

#### Area e settore

| NR-STRE                                   |                                 | ESSE3 Servizi on line | ESSE3 Servizi on line |  |
|-------------------------------------------|---------------------------------|-----------------------|-----------------------|--|
| « " 2 3 <mark>4</mark> 5 6 "              | 2                               |                       |                       |  |
| tore scientifico                          |                                 | ∓ Legenda             |                       |  |
| gliere il settore scientifico desiderato. |                                 | Checklist             |                       |  |
| Area*                                     | Scienze biologiche              | v                     |                       |  |
| Settore*                                  | BIQ/19 - MICROBIOLOGIA GENERALE | ~                     |                       |  |

Relatore e correlatore

|                                                                     |                                                   |     |          | ESSE3 Servizi on line |  |
|---------------------------------------------------------------------|---------------------------------------------------|-----|----------|-----------------------|--|
|                                                                     |                                                   |     |          |                       |  |
| Elenco relatori<br>Verificare i relatori indicati per la tesi.      |                                                   |     |          |                       |  |
| Elenco dei tipi relatore da inserire per la tesi.                   | Elenco dei tipi relatore da inserire per la tesi. |     |          |                       |  |
| Tipo relatore                                                       | Min                                               | Max | Azioni   |                       |  |
| Relatore                                                            | 1                                                 | 1   | Aggiungi |                       |  |
| Correlatore                                                         | 0                                                 | 1   | Aggiungi |                       |  |
| Nessun dato da visualizzare<br>Nessun relatore associato alla tesi. |                                                   |     |          |                       |  |
| Indietro                                                            |                                                   |     |          |                       |  |
|                                                                     |                                                   |     |          |                       |  |

fino alla generazione del pagamento della tassa con PagoPA.

ATTENZIONE: se per lo step 4 il pallino compare in rosso verificare l'iscrizione, dal menu a destra, ad Alma laurea che è obbligatoria.

|                                                                                                    |                                                          | ess Betwee<br>manual Thom<br>ESSE3 Servi                                                  | 0 |
|----------------------------------------------------------------------------------------------------|----------------------------------------------------------|-------------------------------------------------------------------------------------------|---|
|                                                                                                    | anto tinda                                               | Area SustryVita<br>Logout<br>Cambia Password<br>Atore Carriere<br>D Scelta della comunità |   |
| Studente                                                                                                    | WALENTINA                                                | e Kome                                                                                    |   |
| Cognome<br>Matricola<br>Corso di studio                                                                                                    | NASATTONI<br>755685<br>Soenze della vita e bioteorologie | Consens Privary<br>Anagrafica                                                             |   |
| Controlli domanda<br>1. 🕒 Iscrizione regolare all'ultimo anno di corso previsto                                                                                    |                                                          | Isoritioni<br>Libretto                                                                    |   |
| 2.          Studente con carriera attiva     3.          Situazione regolare del pagamento delle tasse     4.          Compilazione del questionario di AlmaLaurea |                                                          | Analisi Carriera<br>Canali temasis                                                        |   |
| Indietro                                                                                                    |                                                          | Coneguimenta Titolo<br>Registratione AlmaLaur                                             |   |
| Ноте                                                                                                    |                                                          | Plano Carriera<br>Esoneri                                                                 |   |
|                                                                                                    |                                                          | Pagemend<br>Autocertificazione                                                            |   |
|                                                                                                    |                                                          | Autodichiarazioni                                                                         |   |

Cliccare sul tasto "Completa domanda conseguimento titolo"

|                                                       |               | ESSE3 Servizi on line                                                                                                    |
|-------------------------------------------------------|---------------|----------------------------------------------------------------------------------------------------|
| 2 « - 4 C 1 D 1                                       |               |                                                                                                    |
| Conferma conseguimento titolo                         |               |                                                                                                    |
| Verifica i dati inseriti per il conseguimento titolo. |               |                                                                                                    |
| - Studente                                            |               |                                                                                                    |
|                                                       |               |                                                                                                    |
| Nome                                                  |               | hadrow.                                                                                                    |
| Cognome                                               |               | RADITION                                                                                                    |
| Matricola<br>Corre di studio                          |               | - 10000                                                                                                    |
|                                                       |               | assessment over a productively in                                                                                                    |
| Sessione/appello                                      |               |                                                                                                    |
| Anno accademico                                       |               | 2019/2020                                                                                                    |
| Sessione di laurea                                    |               | DOTTORATI - sessione unice 2019/2020                                                                                                    |
| Data inizio sessione di laurea                        |               | 01/10/2020                                                                                                    |
| Data fine sessione di laurea                          |               | 30/04/2021                                                                                                    |
| Data appello di laurea                                |               | 30/04/2021                                                                                                    |
| Appello di laurea                                     |               | DOTTORATI - Appello esame finale dottorandi XXXIII dolo                                                                                                    |
| Dettagiio appello                                     |               | Val al dettaglio appello.                                                                                                    |
| – Informazioni Tesi                                   |               |                                                                                                    |
| Tipo della tesi                                       |               | Ted Sperimentale o di Riverza                                                                                                    |
| Titolo della tesi                                     |               | Terra tradicio de a construito de la construito de la construito de |
| Titolo della tesi in inglese                          |               | Indice                                                                                                    |
| Settore scientifico disciplinare                      |               | BIO/19 - MICROBIOLOGIA GENERALE                                                                                                    |
| Elenco dei relatori associati alla tesi.              |               |                                                                                                    |
| Relatore                                              | Tipo relatore | Docenter/Soggetto esterno                                                                                                    |
| BATIC NED                                             | Relatore      | Docente                                                                                                    |
| Indietro Completa domanda consequimento titalo        |               |                                                                                                    |

Si arriva alla "bacheca conseguimento titolo" dove si possono modificare i dati se non inseriti correttamente.

# ATTENZIONE: LE ISTRUZIONI DA QUESTO PUNTO SONO VALIDE ANCHE PER CHI HA GIA' FATTO L'ISCRIZIONE ALL'ESAME FINALE

Per procedere con il caricamento della tesi dalla pagina "Bacheca conseguimento titolo" cliccare su "Caricamento tesi in formato elettronico"

|                                                                                                    | A second second s |  |
|----------------------------------------------------------------------------------------------------|----------------------------------------------------------------------------------------------------|--|
|                                                                                                    | Avviso di pagamento PagoPA                                                                                                    |  |
|                                                                                                    | LILLA VOIper accedere alla pagina in cui vosainizare raviso di pagamento PagoPA<br>della tasce relative al dioloma di auras.                                                                                                    |  |
|                                                                                                    | ATTENZIONE: E' possibile procedere al pagamewnto tramite PagoPA solo dopo aver caricato la domanda di conseguimento titolo                                                                                                    |  |
| Studente                                                                                                    |                                                                                                    |  |
| studente                                                                                                    |                                                                                                    |  |
| Nome                                                                                                    | VALENTINA                                                                                                    |  |
| Cognome                                                                                                    | MARTICIN                                                                                                    |  |
| Matricola                                                                                                    | 706428                                                                                                    |  |
| Corso di studio                                                                                                    | Science della vita e biotecnologie                                                                                                    |  |
| eonsegamento ne                                                                                                    |                                                                                                    |  |
|                                                                                                    |                                                                                                    |  |
| Stato domanda                                                                                                    | Presentata                                                                                                    |  |
| Stato domanda<br>Sessione                                                                                                    | Prezentata<br>DOTTORATI - sessione unica 2016/2020                                                                                                    |  |
| Stato domanda<br>Sessione<br>Appello                                                                                                    | Presentata<br>DOTTORATI - sessione unica 2019/2020<br>DOTTORATI - Appello esame finale dottorandi XXXIII ciclo                                                                                                    |  |
| Stato domanda<br>Sessione<br>Appello<br>Data appello                                                                                                    | Presentata<br>DOTTORATI- sessione unica 2019/2020<br>DOTTORATI- Appello esame finale dottorandi XXXIII ciclo<br>30/04/2021                                                                                                    |  |
| Stato domanda<br>Sessione<br>Appello<br>Data appello<br>Itodffica Domanda                                                                                                    | Presentaria<br>DOTTORATI - sessione unica 2019/2020<br>DOTTORATI - Appello esame finale dottorandi:xxxIII ocio<br>30/04/2021                                                                                                    |  |
| Stato domanda<br>Sensione<br>Appello<br>Data appello<br>Bistifica Domanda<br>Ricpilogo tesi                                                                                            | Presentaria<br>DOTTORATI - sessione unica 2019/2020<br>DOTTORATI - sessione unica 2019/2020<br>DOTTORATI - Appello esame finale dottorandi/x0081 cclo<br>30/04/2021                                                                                                    |  |
| Stato domanda<br>Sessione<br>Appello<br>Data appello<br>Istàfica Domanda<br>Riepilogo tesi<br>Tipo della tesi                                                                          | Presentata<br>DOTTORATI- sessione unica 2019/2020<br>DOTTORATI- Appello esame finale distorandi XXXIII ciclo<br>30/04/2021                                                                                                    |  |
| Stato domanda<br>Sensione<br>Appello<br>Data appello<br>Modifica Domenda<br>Riepilogo tesi<br>Tipo della tesi<br>Tipo tesi                                                             | Presentata<br>DOTTORAT - sessione unica 2019/2020<br>DOTTORAT - Septilo esame finale dottorandi X0011 ocio<br>300-4/021<br>Tesi Sperimentale o di Ricerca<br>Prova titolo                                                                                                    |  |
| Stato domanda<br>Seasione<br>Appello<br>Data appello<br>Notifica Dumada<br>Ricepilogo tesi<br>Tripo della tesi<br>Triclo tesi<br>Datamento tesi in formato elettronico<br>Adodina Tesi | Presentata<br>DOTTORATI-sessione unica 2019/2020<br>DOTTORATI-Appello esame finale dottorandi XXXIII (cito<br>30/04/2021<br>Tesi Sperimentale o di Ricerca<br>Prova titolo                                                                                                    |  |
| Stato domanda<br>Seasiere Appello<br>Data appello<br>Nadica Domanda<br>Riepilogo tesi                                                                                                  | Presentata<br>DOTTORAT - sessione unica 2019/2020<br>DOTTORAT - sessione unica 2019/2020<br>30/04/2021<br>Tesi Sperimentale o di Ricerca<br>Prova titolo<br>Tigo relatore                                                                                                    |  |

Cliccando su "caricamento tesi in formato elettronico" si accede al menu di riepilogo dati inseriti e si procede cliccando "Caricamento tesi"

| The second                                                                          |                                             |      | ESS   | E3 Servizi on line                                              |
|-------------------------------------------------------------------------------------|---------------------------------------------|------|-------|-----------------------------------------------------------------|
| Caricamento tesi                                                                    |                                             |      |       |                                                                 |
| Attraverso le pagine seguenti sarà possibile effettuare il completamento del proces | so di tesi                                  |      |       |                                                                 |
| Attività                                                                            | Sezione                                     | Info | Stato | Legenda:                                                        |
| A - Completamento informazioni tesi                                                 |                                             | 0    | ×     | Informazioni                                                    |
|                                                                                     | Inserimento informazioni completamento tesi | 0    | Z     | Sezione in lavorazione o aperta                                 |
|                                                                                     | Riepilogo completamento informazioni tesi   | 0    | •     | Sezione bloccata, si attiverà al<br>completamento delle sezioni |
| B - Inserimento allegato definitivo per la tesi di laurea                           |                                             | 0    | 6     | precedenti                                                      |
|                                                                                     | Gestione allegati Tesi                      | 0    | 0     | Sezione correttamente completat                                 |
| C - Questionari richiesti prima dell'inserimento della tesi                         |                                             | 0    | A     |                                                                 |
|                                                                                     | Selezione questionario da compilare         | 0    | A     |                                                                 |
| D - Conferma finale di inserimento informazioni tesi                                |                                             | 0    | A     |                                                                 |
|                                                                                     | Conforma                                    | 0    | ۵     |                                                                 |

Compilare i campi come da immagine sotto:

| Tesi Sperimentale o di Ricerca |                                                    |
|--------------------------------|----------------------------------------------------|
| Titolo tesi                    |                                                    |
|                                |                                                    |
|                                | Caratteri rimanenti: 198                           |
|                                |                                                    |
|                                |                                                    |
|                                | Caratteri rimanenti: 400                           |
|                                |                                                    |
|                                |                                                    |
|                                | Caratteri rimanenti: 40                            |
|                                |                                                    |
| ITALIANO                       |                                                    |
|                                |                                                    |
|                                |                                                    |
|                                |                                                    |
|                                |                                                    |
|                                |                                                    |
|                                |                                                    |
|                                | Tesi Sperimentale o di Ricerca         Titolo tesi |

Poi cliccando su avanti si arriva al caricamento della tesi esclusivamente in formato PDF/A (2b), cliccando su "Aggiungi nuovo allegato"

| STUDIOR F                                                                                                    |                                                                                                    |                                                                           | MENU |
|----------------------------------------------------------------------------------------------------|----------------------------------------------------------------------------------------------------|---------------------------------------------------------------------------|------|
| A THE STREET                                                                                                    |                                                                                                    | ESSE3 Servizi on line                                                     |      |
| 2 ≤ 2 B 1 C 1                                                                                                    |                                                                                                    |                                                                           |      |
| Gestione allegato tesi in fo<br>Verifica l'allegato definitivo inserito per l<br>Allegati inseriti<br>Non è stato inserito alcun allesato. | rmato elettronico<br>a tesi.                                                                                                    | <ul> <li>Legenda</li> <li>Dato obbligatorio</li> <li>Checklist</li> </ul> |      |
| Aggiungi nuovo allegato<br>Indietro Avanti                                                                                                 |                                                                                                    |                                                                           |      |
| SPE                                                                                                    | E                                                                                                    | SSE3 Servizi on line                                                      | MENU |
|                                                                                                    | m 30                                                                                                    |                                                                           |      |
| Dichiarazione allegato defi<br>Inserire le informazioni relative all'allega                                                                | nitivo tesi<br>to definitivo della tesi.                                                                                                    | <ul> <li>Legenda</li> <li>Dato obbligatorio</li> <li>Checklist</li> </ul> |      |
| Tipo allegato:                                                                                                    | Documento di tesi                                                                                                    | -                                                                         |      |
| Titolo:*                                                                                                    | stolo tesi prova PICA                                                                                                    |                                                                           |      |
| Descrizione:                                                                                                    | descrizione litolo tesi<br>Caratteri rimanenti:                                                                                                 | 232                                                                       |      |
|                                                                                                    | L'estensione supportata è esclusivamente il PDF/A - 2b. Non è supportato il formato pdf. I file pdf devono essere conformi alla specifica PDF/A |                                                                           |      |
| Allegato:                                                                                                    | +Seleziona file<br>prova_pica2.pdf                                                                                                    |                                                                           |      |
| Conferma tesi definitiva                                                                                                    | Confermo che questa tesi è quella definitiva                                                                                                    |                                                                           |      |
| Attenzione! Il documento allegato deve                                                                                                    | corrispondere alla versione definitiva della tesi.                                                                                              |                                                                           |      |
| Indietro Avanti                                                                                                    |                                                                                                    |                                                                           |      |

Verificare nella schermata successiva che il caricamento sia andato a buon fine:

| Image: Image: Imag                                                                                                    | Sec.                                                                                                    |                             |                        |         |            | 50050         | Convintional line                                                         | MENU |
|----------------------------------------------------------------------------------------------------|----------------------------------------------------------------------------------------------------|-----------------------------|------------------------|---------|------------|---------------|---------------------------------------------------------------------------|------|
| Image: Image: Imag                                                                                                    | 4U-34,                                                                                                    |                             |                        |         |            | ESSE3         | Servizi on line                                                           |      |
| Important Intoin Sato Acioni Confermato   Documento di tesi ticolo tesi prova PICA inserito in in   Interior or control   Important Intoinetto Intoinetto Intoinetto Intoinetto   Interior or control   Important Intoinetto Intoinetto Intoinetto Intoinetto   Intoinetto   Important Intoinetto Intoinetto Intoinetto Intoinetto   Intoinetto   Important Intoinetto Intoinetto Intoinetto   Intoinetto   Intoinetto Intoinetto Intoinetto   Intoinetto   Intoinetto Intoinetto Intoinetto   Intoinetto   Intoinetto Intoinetto Intoinetto   Intoinetto   Intoinetto Intoinetto Intoinetto   Intoinetto   Intoinetto Intoinetto Intoinetto   Intoinetto Intoinetto <th>Image: Second state of the second state of the second s</th> <th>rmato elettronico<br/>atesi.</th> <th></th> <th></th> <th></th> <th></th> <th><ul> <li>Legenda</li> <li>Dato obbligatorio</li> <li>Checklist</li> </ul></th> <th></th> | Image: Second state of the second state of the second s | rmato elettronico<br>atesi. |                        |         |            |               | <ul> <li>Legenda</li> <li>Dato obbligatorio</li> <li>Checklist</li> </ul> |      |
| Decumente di test       tetolo tesi prova PICA       resertio       s         Indiero       Automit       Indiero       Indiero       Indiero         Indiero       Automit       Indiero       Indiero       Indiero         Indiero       Automit       Indiero       Indiero       Indiero         Indiero       Automit       Indiero       Indiero       Indiero         Indiero       Automit       Indiero       Indiero       Indiero         Indiero       Compolecta tessi?       Indiero       Indiero       Indiero         Indiero       Indiero       Indiero       Indiero       Indiero       Indiero         Indiero       Indiero       Indie                                                                                                    | Tipologia                                                                                                    | Titolo                      | Stato                  | Azioni  | Confermato |               |                                                                           |      |
| Indexo                                                                                                    | Documento di tesi                                                                                                    | titolo tesi prova PICA      | Inserito               | 9       | si         |               |                                                                           |      |
| Image: Image: Image                                                                                                    | e "Completa tes                                                                                                    | SI ~                        |                        |         |            | ESSE3 Servizi | on line                                                                   |      |
| Autorizazione diffusione dati         Autorizazione diffusione dati                                                                                                    | Confermatesi                                                                                                    |                             |                        |         |            |               |                                                                           |      |
| Tipo della tesi     Tesi Serimentale o di Riceca       Data del deposito del titolo della tesi     11/09/2020       Autorizzazione diffusione dati     Autorizzazione diffusione dati                                                                                                    | Verifica i dati inceriti ner la teci                                                                                                    |                             |                        |         |            |               |                                                                           |      |
| Tipo della tesi     Tesi Sperimentale o di Ricerca       Data del deposito del titolo della tesi     11/09/2020       Titolo della tesi     11/09/2020       Autorizzazione diffusione dati     Autorizzazione diffusione dati                                                                                                    | - Informazioni Tesi                                                                                                    |                             |                        |         |            |               |                                                                           |      |
| Ippo denia tesi     iesi sperimentale odi Ricerca       Data dei deposito del titolo della tesi     11/09/2020       Titolo della tesi     titolo tesi prova       Autorizzazione diffusione dati     AUTORIZZO                                                                                                    |                                                                                                    |                             |                        |         |            |               |                                                                           |      |
| Titol della cesi     titolo tesi prova       Autorizzatione diffusione dati     AUTORIZZO                                                                                                    | I Ipo della tesi<br>Data del deposito del titolo della tesi                                                                                                    |                             | Tesi Sperimentale o di | HICERCA |            |               |                                                                           |      |
| Autorizzalione dati AUTORIZZO                                                                                                    | Titolo della tesi                                                                                                    |                             | titolo tesi prova      |         |            |               |                                                                           |      |
|                                                                                                    | Autorizzazione diffusione dati                                                                                                    |                             | AUTORIZZO              |         |            |               |                                                                           |      |
| Settore scientifico disciplinare INF/01 - INFORMATICA                                                                                                    | Settore scientifico disciplinare                                                                                                    |                             | INF/01 - INFORMATICA   | 6       |            |               |                                                                           |      |

Cliccare sul flag inerente la dichiarazione antiplagio e poi cliccare su "completa domanda titolo".

Docente/Soggetto esterno

Docente

Elenco dei relatori associati alla tesi.

Tipo relatore

Relatore

Relatore

Indietro Completa tesi